Poštovani studenti,

Prilikom slanja masovnog e-maila obavijesti studentima Zdravstvenog veleučilišta predmetni mail može završiti u **neželjenoj** pošti, kako biste to spriječili molimo da pratite niže napisane upute i podesite domenu **@zvu.hr** kao sigurnu domenu.

### Kako dodati @zvu.hr na popis sigurnih mailova u GMAIL.com domeni

1. Otvorite svoj gmail mail i pritisnite malu strelicu kod Pretrage (na slici niže)

|                          |                                                       |                                            | /                                            |                            |                       |           |          |         |             |        |         |       |           |    |
|--------------------------|-------------------------------------------------------|--------------------------------------------|----------------------------------------------|----------------------------|-----------------------|-----------|----------|---------|-------------|--------|---------|-------|-----------|----|
| Datoteka Urgdi Pogled Po | wijest Zabilješke Alati <u>P</u> omoć                 | /                                          | /                                            |                            |                       |           |          |         |             |        |         | -     | σ         | ×  |
| G add domain in gmail to | o tr 🗙 📕 How to Whitelist a Domai 🗙 M Pristigla pošta | a - zvuhelpde × +                          |                                              |                            |                       |           |          |         |             |        |         |       |           |    |
| 🗲 🛈 🖴   https://mail.g   | oogle.com/mail/u/0/?tab=wm#inbox                      |                                            | c c                                          | ২, Traži                   |                       | ☆ 自       | ÷ ń      | 4       |             | • 1    | • •     | +1.54 | TIT       | ≡  |
| 逼 Firefox 🛞 Idap 💪 Goo   | ogle 🛞 Diploma supplement 🕲 Apple users 🛞 CA Sokrat 🛞 | CA Sokratus 🛞 FinPlan 🛞 FP admin 🛞 Solar 🚺 | 🕨 CA Sharepoint 🤹 Sharepoint 🛞 KSU login 🍿   | K 🍿 Knjižara webshop 🖷 ZVU | U web - admin   😁 ZVU | 🕲 UPISI 🕲 | ivica WP | 🕑 godad | dy - Hostin | ig M 🐇 | 🔅 IKONE | CA n  | edovi.vvg | 39 |
| Google                   |                                                       |                                            |                                              |                            |                       |           |          |         |             |        |         |       | 0         | Z  |
| •                        |                                                       | Kliknite ovdje da biste om                 | nogućili obavijesti radne površine za Gmail. | Saznajte više Sakrij       |                       |           |          |         |             |        |         |       |           |    |
| Gmail *                  |                                                       |                                            |                                              |                            |                       |           |          | 1 - 100 | od 110      | < ?    | > =     | a -   | \$        |    |

2. Upišite "\*@zvu.hr" u polje "Pošiljatelj" i zatim na "Izradi filtar s tim pretraživanjem"

| 🛈 🔒 🛛 https://mail.g | pogle.com/mail/u,0/?tab=wm#inbox                                         | C Q raži                                                                                                    | 合自事者4目で・サ・ビー                                                                                  | T -       |
|----------------------|--------------------------------------------------------------------------|----------------------------------------------------------------------------------------------------|-----------------------------------------------------------------------------------------------|-----------|
| irefox 🛞 Idap 🜀 Goo  | ogle 🛞 Diploma supplement 🛞 Apple users 🛞 CA Sokrat 🛞 CA Sokratus 🛞 Finl | Plan 🛞 FP admin 🛞 Sokrat 🚯 CA Sharepoint 🌓 Sharepoint 🛞 KSU login 🍿 K 🍿 Knjižara webshop 🇁 ZVU wel                | eb - admin 🎂 ZVU 🛞 UPISI 🛞 ivica WP 🛞 godaddy - Hosting M., 🔱 IKONE 🛞 CA ra                   | idovi.vvg |
| Google               |                                                                          | 9                                                                                                    |                                                                                               | 0 0       |
| Əmail •              | Pretraži i va pošta \$                                                   | × <u>ste omogućili</u> obavijesti radne površine za Grnail. <u>Saznajte više</u> <u>Sakrij</u>                    | 1-100 od 110 < > 📼 *                                                                          | ¢٠        |
| NOVA PORUKA          | 1@zvu.ht                                                                 | eučilište Zagreb na Google My B. Zdravstveno veleučilište Zagreb Upravo ste dobili recer                          | enziju s 5 zvj. <sup></sup> - caffe BARCODE Pročitaj recenziju Ova recenzija još nije odobrer | 11. velj  |
| istigla pošta        | Printered                                                                | I to upload and install the attached plugin through: Home > User > Journal Management >                           | > Plugin Management > Install A New Plugin Once the installation is completed,                | 8. velj   |
| zvjezdicom           | Predmet                                                                  | 7 - Zdravstveno veleučiliže Zagreb Vaš sažetak za mjesec siječnja" 9.999 + ljudi vidjelo je                       | i vašu tvrtku sa sljedećim brojem zvjezdica: 4.2 na Google pretraživanju 5.584 ljudi          | 7. velj   |
| oslana pošta         | Sadrži nječi                                                             | on This Year's Top Hobile App Trends Apps are more important than ever for businesses s                           | striving to engage with their consumers, employees, operations and suppliers. Our             | 6. velj   |
| kice                 |                                                                          | nia edu Hi zw. Someone just searched for you on Google and found your page on Academ                              | mia.edu. To see what city they came from and what paper they viewed, follow the li            | 5. velj   |
| s                    | Ne sadrži                                                                | nia edu in zwu, Someone just searched for you on Geogle and found your page on Academ                             | mia.edu. To see what city they came from and what paper they viewed, follow the li            | 2. velj   |
|                      | Saddži privitak                                                          | 500 HRK u Google AdWords kreditu Upotreba Google AdWordsa s Google Analyticso                                     | om za slanje više korisnika na svoju web-lokaciju. Vaš oglas na Googleu » Dovedite            | 1. velj   |
|                      | Nemoj obuhvatiti chatove                                                 | iuary 23, 2017 11:43 AM To: Nica Kostrec  Subject: kirurgija Ozrer                                                | m Digula Ozren. Digula@zvu. hr. Zdravstveno veleučilište Mlinarska cesta 38 🛛 👁               | 30. sij   |
|                      | Veličina veče od \$ MB \$                                                | a Android Pozdrav, zvu, Netko se upravo prijavio vašim Google računom zvuhelpdesk@gma                             | ail.com na uređaju Android. zvu helpdesk zvuhelpdesk@gmail.com Android ponedj                 | 30. sij   |
|                      | Unutar razdobija 1 dan 🗘 od                                              | mia edu Hi zvu, Someone just searched for you on Google and found your page on Acaden                             | mia.edu. To see what city they came from and what paper they viewed, follow the li            | 27. sij   |
|                      | Q. Stradi fitar                                                          | r s tim pretraživanjem s best brushed up on this year's most important mobile app trends. Last year, mobile becan | ame a dominant digital platform, and adoption of the technology has exploded. App:            | 25. sij   |

3. Stavite kvačicu na *"Nikad ne šalji u neželjenu poštu"* i kliknite na *"Izradi filtar"* i sada će svi mailovi koji dolaze sa **@zvu.hr** maila dolaziti direktno u Vašu ulaznu poštu.

| 🛈 🔒 🛛 https://mail.g | google.com/mail/u/0/7tab=wm#create-filter/from=*%40zvu.hr&sizeoperator=s_sl&sizeunit                              | ×s_smb C Q. Traži                                                                             | ☆ 白 本 合 水 目 ♥ ● ▼ * * * T *                                                                            |  |  |  |  |  |  |  |
|----------------------|----------------------------------------------------------------------------------------------------|-----------------------------------------------------------------------------------------------|----------------------------------------------------------------------------------------------------|--|--|--|--|--|--|--|
| irefox 🛞 Idap 🔓 God  | iogle 🛞 Diploma supplement 🛞 Apple users 🛞 CA Sokrat 🛞 SA Sokratus 🛞 FinPlan 🛞 FP                                 | admin 🛞 Sokrat 🚯 CA Sharepoint 🕼 Sharepoint 🛞 KSU login 🍿 K 🍿 Knjižara webshop 🌸 ZVU web      | - admin 🏺 ZVU 🛞 UPISI 🛞 ivica WP 🛞 godaddy - Hosting M 🔱 IKONE 🛞 CA radovi.vvg                         |  |  |  |  |  |  |  |
| G <mark>oogle</mark> | from:(*@zvu.hr)                                                                                                   | ٩                                                                                             | III o 🧃                                                                                                |  |  |  |  |  |  |  |
| Gmail •              | <ul> <li>e natrag na opcije pretraživanja</li> <li>Kada stigne poruka koja odgovara tom pretraživanju:</li> </ul> | <ul> <li>ste omogucul obavijesti radne povrsine za Gmail. Saznajte vise Sakrij</li> </ul>     | 1 – 16 od 16 < > 📰 * 🌣 *                                                                               |  |  |  |  |  |  |  |
| NOVA PORUKA          | Preskoči pristiglu poštu (Arhiviraj) Označi kao pročitano                                                         | ker found banned name: .asc.responsive/js/jquery-browser.js in email presumably from you      | <zvuhelpdesk@gmail.com> to the following recipient: -&gt; Kristijan. @ 8. velj</zvuhelpdesk@gmail.com> |  |  |  |  |  |  |  |
| istigla pošta        | Označi zvjezdicom                                                                                                 | ektl J Pozz Mirjana From: ZVU helpdesk [mailto:zvuhelpdesk@gmail.com] Sent: Tuesday, D        | December 20, 2016 2:57 PM To: Mirjana Telebuh  20. 12: 20                                              |  |  |  |  |  |  |  |
| zvjezdicom           | Primijeni oznaku: Odebir zznake \$                                                                                | vala svima na pomoći. Lijep pozdrav, Ivana From: ZVU helpdesk [mailto.zvuhelpdesk@gmail       | il.com] Sent: Thursday, December 15, 2016 2:05 PM To: Ivana Cmković                                    |  |  |  |  |  |  |  |
| slana pošta          | Proslijedi na dodaj adresu za prosljeđivanje                                                                      | - Poštovani, Zahvaljujemo na poslanom prilogu. S poštovanjem, Prodekan za znanost, ljuda      | ske resurse i međunarodnu suradnju 07. 12. 20                                                          |  |  |  |  |  |  |  |
| ce                   |                                                                                                    | wu.hr - Poštovani, Zahvaljujemo na poslanom prilogu. S poštovanjem, Prodekan za znanost,      | . ljudske resurse i međunarodnu suradnju 07. 12. 20                                                    |  |  |  |  |  |  |  |
| 5                    |                                                                                                    | jski Kristijan zbiljski@zvu hr Tel: 01/5495858 Zdravstveno Veleučilište                       |                                                                                                    |  |  |  |  |  |  |  |
|                      | Nikad ne označuj kao važno                                                                                        | užba Zdravstveno veleučilište Mlinarska cesta 38, Zagreb tel. +385 1 5495 859 fax. +385 1     | 5495 857 e-mail: wica kostrec@zvu.hr 05. 09. 201                                                       |  |  |  |  |  |  |  |
|                      | ☐ Kategoriziraj kao: Ogeberite kategoriju ≎                                                                       | al LP Dora Miketek Poslano s mog Windows Phonea Šalje: ZVU helpdesk                           | 27. 05. 20                                                                                             |  |  |  |  |  |  |  |
|                      | Izradi filtar Primijenite filtar i na sljedeći broj odgovarajućih razgovora: 16.                                  | vanali, Zdravstveno veleučilište Vam je dodijelilo Elektronički identitet potreban za pristup | 09.05.20                                                                                               |  |  |  |  |  |  |  |
|                      | Saznape više                                                                                                    | formatička služba Zdravstveno veleučilšte Minarska cesta 38. Zagreb tel. +385                 | 14, 10, 20                                                                                             |  |  |  |  |  |  |  |

## Kako dodati @zvu.hr na popis sigurnih mailova u HOTMAIL.com i OUTLOOK.com domenama

### 1. Ulogirajte se u svoj mail i kliknite na gumb Postavke i zatim na "Mogućnosti" (u crvenom krugu)

| 📴 Pošta – Zvu Helpdesk – O_ 🛛 🗙 | G add domain as secure in h $\times$ | How to whitelist an email   | 🗙 🕎 How to whitelist an email 🗙 🔯 How to whitelist an email . | . 🗙 🔯 How to whitelist an email 🗙 🕂              |                              |                                     |            |
|---------------------------------|--------------------------------------|-----------------------------|---------------------------------------------------------------|--------------------------------------------------|------------------------------|-------------------------------------|------------|
| () a https://outlook.live.co    | m/owa/                               |                             |                                                               | C Q Traži                                        | * 0 * *                      | 🤞 🖩 😘 🖌 🖡 🖛 🖉 -                     | T - ≡      |
| Firefox 🛞 Idap Ġ Google 🛞 D     | Diploma supplement 🛞 Apple user      | s 🛞 CA Sokrat 🛞 CA Sokratus | 🖲 FinPlan 🛞 FP admin 🛞 Sokrat 🚺 CA Sharepoint 🚺 Sharepoint 🥳  | KSU login 🍿 K 🍿 Knjižara webshop 🖷 ZVU web - adi | min 👼 ZVU 🛞 UPISI 🛞 ivica WP | 🕲 godaddy - Hosting M. 🕒 IKONE 🛞 CA | radovi.vvg |
| III Pošta programa              | Outlook                              | 1118                        |                                                               |                                                  |                              |                                     |            |
| Pretraživanje pošte i kont_ 🔎   | Movi        ✓                        |                             |                                                               |                                                  |                              | Postavke servisa Pošta              | 19 Poništi |
| ∧ Mape                          | Ulazna pošta                         | Filtriraj 🛩                 |                                                               |                                                  |                              | Osvježi                             |            |
| Ulazna pošta                    |                                      |                             |                                                               |                                                  | \                            | Automatski odgovori                 |            |
| Bezvrijedna e-pošta             |                                      |                             |                                                               |                                                  |                              | Postavke prikaza                    |            |
| Skice                           |                                      |                             |                                                               |                                                  | \                            | Upravljanje integracijama           |            |
| Poslane stavke                  |                                      |                             |                                                               |                                                  |                              | Povezani računi                     |            |
| Izbrisane stavke                |                                      |                             |                                                               |                                                  |                              | Izvanmrežne postavke                |            |
| Arriva                          |                                      |                             |                                                               |                                                  | \                            | a contraction postarile             |            |
|                                 |                                      |                             |                                                               |                                                  |                              | Promijeni temu                      |            |
|                                 |                                      |                             |                                                               |                                                  |                              | Mogućnosti                          |            |

# 2. Kliknite na *"Pravila mape ulazne pošte"* i zatim na *"+"*

| Directela Urgdi Pogled Pogled Polying Zabijeble Alap Comoc                                                                                                    |          | - 0         | 5 ×  |
|----------------------------------------------------------------------------------------------------|----------|-------------|------|
| 🕼 Peite-Zuu Helpidek-0_ X 🔓 aldoonain as secure in h X 🜉 How to whiteful an email X 🔤 How to whiteful an email X                                                                                                    |          |             |      |
| 🗲 🖸 🔒 https://outlook.live.com/o_fifpath+/options/inbanvies C 🔍 Treži 🔄 🛊 🔞 🔳 📬 🗲                                                                                                    | • e      | - T         | · =  |
| 🧧 Firefox 🛞 klap 🔓 Google 🛞 Dydoms supplement. 🛞 Apple users 🛞 CA Solvati 🛞 CA Solvation 🛞 Finitian 🛞 Fireform 🛞 Solvat 🕼 CA Sharepoint 🕼 Sharepoint 🕲 Sharepoint 🕲 Kallogin 🖗 K 🖗 Knjitzer webshop 🖷 ZVU web + admin 🖷 ZVU 🛞 UPSI 🛞 inics WP 🛞 gooladdy-Hostong M 😜 K | KONE 🛞 ( | CA radovi.v | ng » |
| III Pošta programa Outlook                                                                                                    | •        | • 1         |      |
| © Mogućnosti                                                                                                    |          |             |      |
| Prefad R Spremi X Odbad                                                                                                    |          |             |      |
| Peter Pravila ulazne poste                                                                                                    |          |             |      |
| senandali odgovoli. Oddovele kilo (ez = 5 polla ubradivati. Klikite ikonu <sup>1</sup> = <sup>1</sup> u nastavlu da biste stratničnov pravila.                                                                                                    |          |             | ^    |
|                                                                                                    |          |             |      |
| Moguinetti poula<br>Pravla mage ulazne potte i čičkenja                                                                                                    |          |             |      |

# 3. Upišite naziv "**ZVU**" i zatim kliknite na "*Poslano je ili primljeno*" i zatim na "*Primljeno od*"

| Datoteka Urgdi Pogled Povijes                              | it Zabilješke Alati <u>P</u> omo.  |                                         |                                          |                                                      |                                                     | - 5 ×                                        |
|------------------------------------------------------------|------------------------------------|-----------------------------------------|------------------------------------------|------------------------------------------------------|-----------------------------------------------------|----------------------------------------------|
| 📴 Pošta - Zvu Helpdesk - O                                 | X G add domain is secure in I      | h 🗙 📴 How to whitelist an email 🗙       | 🔟 How to whitelist an email 🗙 🔯 How      | r to whitelist an email 🔀 🔯 How to whitelist an emai | ×   +                                               |                                              |
| ( ) A https://outlook.liv                                  | ve.com/owa/?path=options/inbo      | oxnules                                 |                                          | C Q. Traži                                           | ☆ 🖻 🖡 🗍 🗍                                           | 🗉 😘 🦻 🔳 🖛 🖝 🖬 🗮                              |
| 🦲 Firefax 🛞 Idap 💪 Google                                  | 🛞 Diploma supplement 🛞 App         | ole users 🛞 CA Sokrat 🛞 CA Sokratus 🛞 F | inPlan 👻 FP admin 🛞 Sokrat 🚺 CA Sharepoi | nt 🤹 Sharepoint 🛞 KSU login 🍿 K 🍿 Knjižara websh     | op 🏓 ZVU web - admin 🖷 ZVU 🛞 UPISI 🛞 ivica WP 🛞 god | addy - Hosting M 🔱 IKONE 🛞 CA radovi.vvg 🛛 » |
| III Pošta progra                                           | ima Outlook                        | /////////////////////////////////////// |                                          |                                                      |                                                     | 🌮 🔹 e 📍 🔍                                    |
| Mogućnosti     Pretad                                      | 🗑 U redu 🛛 🗙 Odustani              |                                         |                                          |                                                      |                                                     |                                              |
| <ul> <li>Općenito</li> <li>Pošta</li> </ul>                | Novo pravilo ulazr                 | ne pošte                                |                                          |                                                      |                                                     |                                              |
| <ul> <li>Automatska ehrada<br/>Automatski odgov</li> </ul> | ZVU                                |                                         |                                          |                                                      |                                                     |                                              |
| Principa mape charge p                                     | Kad stigne poruka koja ispunjava s | ve ove uvjete                           |                                          |                                                      |                                                     |                                              |
|                                                            | Odaberite nelto<br>Odaberite nelto |                                         |                                          |                                                      |                                                     |                                              |
|                                                            | Poslano je ili primljeno           | > Primljeno od                          | 1                                        |                                                      |                                                     |                                              |
|                                                            | Sadrži ove riječi                  | > Poslano primatelju                    |                                          |                                                      |                                                     |                                              |
|                                                            | Moje je ime                        | , <b>,</b>                              |                                          |                                                      |                                                     |                                              |

# 4. Upišite "**\*@zvu.hr**" i klik na *"Koristi ovu adresu: \*@zvu.hr*"

| Datoteka Ureri, Poolert Proviest Zabilečke disti Pomor                     |                                                             |                                                           |                                                           |               |                |
|----------------------------------------------------------------------------|-------------------------------------------------------------|-----------------------------------------------------------|-----------------------------------------------------------|---------------|----------------|
| There are take to be taken and There                                       |                                                             |                                                           |                                                           |               | - 0 ×          |
| Posta - Zvu Helpdesk - 0_ X G add domain as secure in h X 🔛 How to white   | elist an email X 🔛 How to whitelist of email X 🔛 How to     | o whitelist an email X 🔛 How to whitelist an email X +    |                                                           |               |                |
| ( ) ( A https://outlook.live.com/owa/?path=/options/inboxrules             |                                                             | C Q, Traži                                                | ☆ 自 🖡 合 🤞 📬 🦻                                             | 1             | • T • ≡        |
| 🦲 Firefox 🛞 Idap 💪 Google 🛞 Diploma supplement 🛞 Apple users 🛞 CA Sokrat 🛞 | ) CA Sokratus 🛞 FinPlan 💮 FP admin 🛞 Sokrat 🚺 CA Sharepoint | 🚺 Sharepoint 🛞 KSU login 🍿 K 🍿 Knjižara webshop 🌚 ZVU web | o - admin 🌞 ZVU 🛞 UPISI 🛞 ivica WP 🛞 godaddy - Hosting M. | . 😂 IKONE 🛞 C | A radovi.vvg » |
| III Pošta programa Outlook                                                 |                                                             |                                                           | 991 12 12 100 1                                           |               | 1 0            |
|                                                                            |                                                             | 5)    <i>[//2</i> °°°X)] ((9)                             |                                                           |               |                |
| Mogućnosti      √ok × Cancel                                               |                                                             |                                                           |                                                           |               |                |
| Prečaci                                                                    |                                                             |                                                           |                                                           |               |                |
| • Općenito Primljeno je od                                                 |                                                             |                                                           |                                                           |               |                |
| Autometika obrida                                                          |                                                             |                                                           |                                                           |               |                |
| Automatski odgovon                                                         | _                                                           |                                                           |                                                           |               |                |
| Ponistavanje slanje Koristi ovu adresu: "@zvu.hr                           |                                                             |                                                           |                                                           |               |                |
| Omežnomje kao prod                                                         |                                                             |                                                           |                                                           |               |                |

### 5. Kliknite na "Premjesti, kopiraj ili izbriši" i zatim na "Premjesti poruku u mapu"

|                            |                                                                                                    | /                                |                                 |                               |                                   |                                       |                            |              |   |
|----------------------------|----------------------------------------------------------------------------------------------------|----------------------------------|---------------------------------|-------------------------------|-----------------------------------|---------------------------------------|----------------------------|--------------|---|
| Datoteka Urgdi Pogled Pov  | vijest Zabilješke Alati <u>P</u> omoć                                                                                                    | /                                |                                 |                               |                                   |                                       |                            | - σ          | × |
| 📴 Pošta – Zvu Helpdesk – I | 0 $\times$ G add domain as secure in h $\times$                                                                                                    | 🔯 How to whitelist an email 🗙    | 📅 How to whitelist an email 💷 🗙 | 📴 How to whitelist an email   | 🗙 🛛 📴 Hew to whitelist an email 🗙 | +                                     |                            |              |   |
| + 🛈 🔒 https://outloo       | k.live.com/owa/?path=/options/inboxrules                                                                                                    |                                  |                                 |                               | g Q Traži                         | ☆ 自 ↓                                 | A 4 1 0a >                 | 1 - e - T -  | = |
| Firefox 🕅 Idao G Goos      | ale 🛞 Diploma supplement 🛞 Apple users                                                                                                    | R CA Sokratur 🕫 CA Sokratus 🕫 Fi | nPlan 🛞 FP admin 🛞 Sokrat 🚺 C4  | A Sharepoint 🚺 Sharepoint 🛞 K | U login 🔞 K 📦 Kniižara webshop 🖷  | ZVU web - admin 👄 ZVU 🛞 UPISI 🛞 ivica | WP 🛞 godaddy - Hosting M., | CA radovivva |   |
| III Pošta prog             | grama Outlook                                                                                                    | ////                             |                                 |                               |                                   |                                       | 20 000 0                   | A 0 9        | C |
| Mogućnosti                 | 🗑 U redu 🛛 🗙 Odustani                                                                                                    |                                  |                                 |                               |                                   |                                       |                            |              |   |
| Precaci<br>+ Općenito      | Novo pravilo ulazne p                                                                                                    | ošte                             |                                 |                               |                                   |                                       |                            |              |   |
| = Poŝta                    | Neite                                                                                                    |                                  |                                 |                               |                                   |                                       |                            |              |   |
|                            | THEORY                                                                                                    | 1                                |                                 |                               |                                   |                                       |                            |              |   |
|                            | 200                                                                                                    | /                                |                                 |                               |                                   |                                       |                            |              |   |
|                            | Kad stigne poruka koja ispunjava sve overu                                                                                                    | Iviete                           |                                 |                               |                                   |                                       |                            |              |   |
|                            | Primieno ie od                                                                                                    | Y Bank                           |                                 |                               |                                   |                                       |                            |              |   |
|                            |                                                                                                    | Even                             |                                 |                               |                                   |                                       |                            |              |   |
|                            | Dodaj uvjet                                                                                                    |                                  |                                 |                               |                                   |                                       |                            |              |   |
|                            | Učini sve navedeno u nastavku                                                                                                    |                                  |                                 |                               |                                   |                                       |                            |              |   |
|                            | Odaberite nelto                                                                                                    |                                  |                                 |                               |                                   |                                       |                            |              |   |
|                            | Odaherite neito                                                                                                    |                                  |                                 |                               |                                   |                                       |                            |              |   |
|                            | Research Association (Markov)                                                                                                    |                                  |                                 |                               |                                   |                                       |                            |              |   |
|                            | Bill of a second second s | Pronycla poroku u mapu           |                                 |                               |                                   |                                       |                            |              |   |
|                            | Prikvaci poruku                                                                                                    | Kopiraj poruku u mapu            |                                 |                               |                                   |                                       |                            |              |   |
|                            | Označi poruku >                                                                                                    | Izbriši poruku                   |                                 |                               |                                   |                                       |                            |              |   |
|                            | Proslijedi, preusmjeri ili pošelji >                                                                                                    |                                  |                                 |                               |                                   |                                       |                            |              |   |
|                            |                                                                                                    |                                  |                                 |                               |                                   |                                       |                            |              |   |

6. Kliknite na *"Ulazna pošta"* i zatim na *"U redu"* i sada će svi mailovi koji dolaze sa *@zvu.hr* maila dolaziti direktno u Vašu ulaznu poštu.

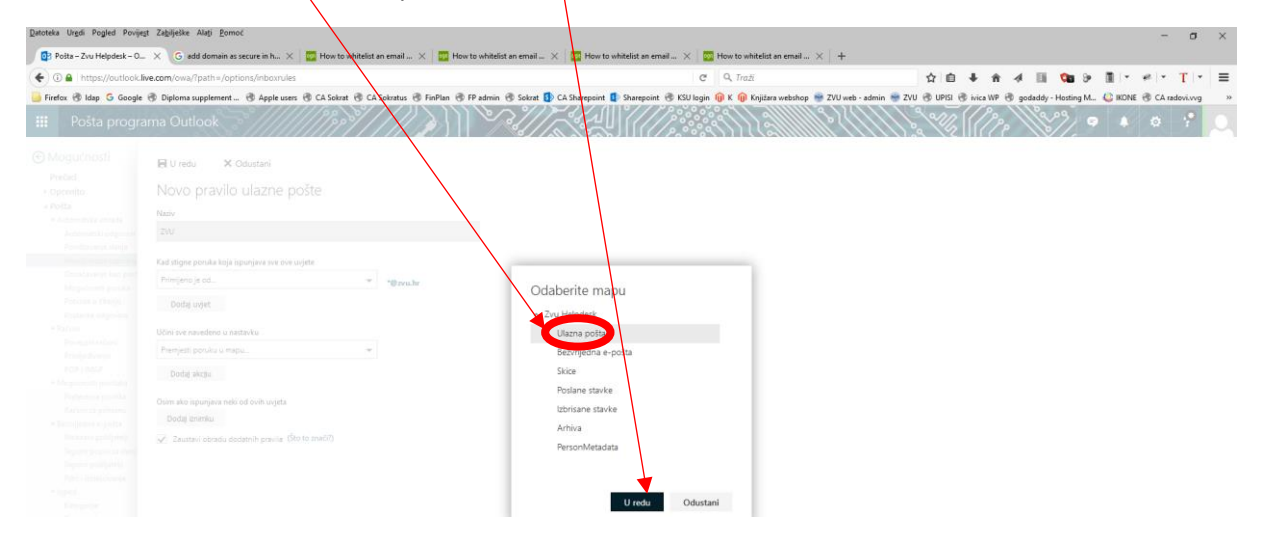

## Kako dodati @zvu.hr na popis sigurnih mailova u YAHOO.com domeni

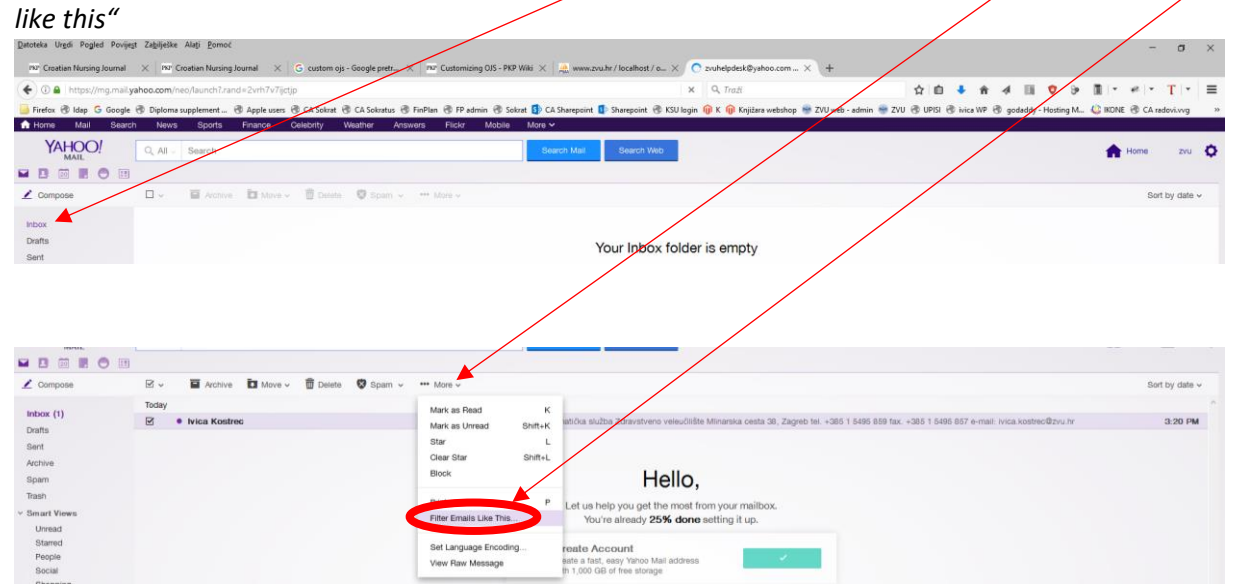

1. Kada se ulogirate u Yahoo mail kliknite na "Inbox", na bilo koji mail i zatim na "More" i "FilterEmails

2. Upišite u *"Filter name"* **ZVU** i u polje *"From"* upišite **@zvu.hr** i kliknite na *"Save""* i sada će svi mailovi koji dolaze sa **@zvu.hr** maila dolaziti direktno u Vašu ulaznu poštu

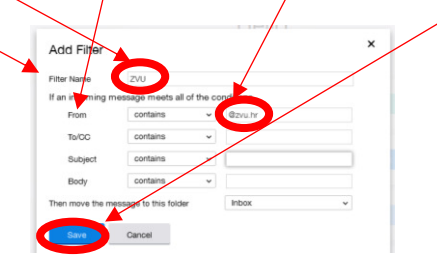